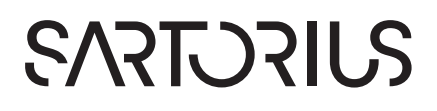

## **Quick-Start Operating Instructions**

# Arium<sup>®</sup> Comfort I, Comfort II

Operating Panel and General Operation in Operating Mode

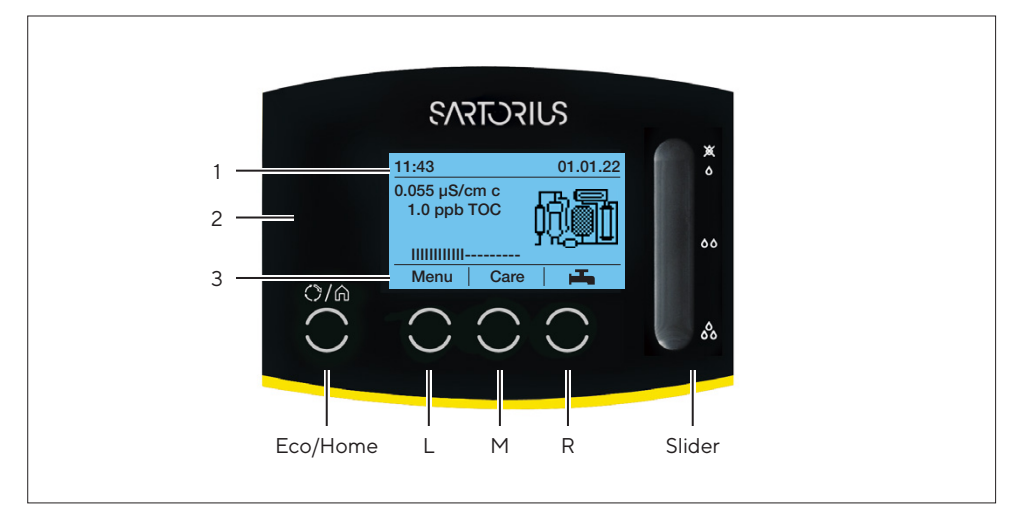

Fig. 1: Operating panel

The Arium<sup>®</sup> comfort is operated via an operating panel with four function keys and a slider bar for dispensing water manually.

The function keys are referred to in the following as L, M, R, and Eco/Home (see Fig. 1).

The L, M, and R keys are assigned to corresponding functions, depending on where you are in the display menu.

#### Display

The display is organized into the following three main areas:

- 1. Header:
- Display of current time and date or
- Display of the open menu item
- Display of the menu level

| Menu ► Settings  | 1. Submenu level |
|------------------|------------------|
| ► ► Display      | 2. Submenu level |
| ►►► Conductivity | 3. Submenu level |

Tab. 1: Menu levels

| 2. Work area: | _ | Display of the measurement values and flow diagram<br>Display of menus (e.g. Limits) |
|---------------|---|--------------------------------------------------------------------------------------|
| 3. Footer:    | _ | Display of the current key assignment for L, M, and R keys                           |

#### **Operating Mode**

In operating mode, the L key is assigned to Menu, the M key to Care (service functions), and the R key to Dispense (for controlled water dispensing).

| "Menu" key (L)     | Go to the system menu with this key.                                                                                                    |
|--------------------|----------------------------------------------------------------------------------------------------|
| "Care" key (M)     | Go to the service area with this key. This area contains menu items for maintenance (such as Sanitization, Change Cartridges, etc.)                                                                                                    |
| "Dispense" key (R) | Go directly to controlled dispensing of water with this key. This area provides<br>the option of time-controlled or volume-controlled dispensing. In this screen<br>you can enter the favorite mode.                                                                                                    |
| Slider bar         | Slider bar for dispensing water manually.                                                                                                    |
| "Eco/Home" key     | An eco function and home function are assigned to this key.<br>Use the home function to go back to the operating display from wherever you<br>are in the display menu. During processes such as water dispensing or<br>cleaning, the home function cannot be used. Use the eco function to switch<br>the system from operating mode to recirculation mode. In recirculation mode,<br>the water in the system is recirculated for 15 minutes every hour. This process<br>helps to ensure good quality of water even during long periods of operation.<br>To switch to eco mode, hold down the key for three seconds. To switch back to<br>operating mode, press the Eco key again. |

#### Dispensing

Water dispensing can be manual, volume-controlled, or time-controlled.

#### Manual Dispensing

Water can be manually dispensed using the dispenser slider bar on the right side of the display. Slide your finger down the slider bar to increase the volume flow, or up the slider bar to reduce the volume flow.

Tap the top of the slider bar (symbol of a crossed-out drop of water) to stop dispensing, or tap the bottom of the slider bar (symbol of three drops of water) to set the volume flow to its maximum. Dispensing can also be stopped by pressing the (R) **stop** key.

#### Volume-Controlled Dispensing

- ▷ For volume-controlled dispensing, press the (R) ▲ key in operating mode and switch to volume-controlled.
- ▷ Press the (R) **Start** key to start dispensing.
- ▷ The remaining dispense volume is displayed. Press the (R) **sup** key to stop dispensing.

#### Setting the Dispense Volume:

- ▷ To change the dispense volume, go to dispense mode by pressing the (R) 🛋 key.
- ▷ Use the (M)  $\forall$  key to select the displayed volume, confirm your selection by pressing the (R)  $\blacksquare$  key, and set the desired volume using the (L)  $\blacktriangle$  and (M)  $\forall$  keys.
- ▷ Confirm your entry by pressing the (R) key.

| Dispense Volume                                            | Interval |
|------------------------------------------------------------|----------|
| 0.05 L - 2.0 L                                             | 0.1 L    |
| 2.0 L – 20.0 L                                             | 1.0 L    |
| 20.0 L - 60.0 L<br>(depends on Arium® Bagtank, max. 100 L) | 5.0 L    |

Tab. 2: Configurable dispense volume

#### Time-Controlled Dispensing

- ▷ For time-controlled dispensing, press the (R) ▲ key in operating mode and switch to timer-controlled dispensing.
- ▷ Press the (R) **Start** key to start dispensing.
- ▷ The remaining dispense time is displayed. Press the (R) **sup** key to stop dispensing.

#### Setting the Dispense Time:

- ▷ To change the set dispense time, go to dispense mode by pressing the (R) 🛋 key.
- ▷ Use the (M) q key to select the displayed time, confirm your selection by pressing the (R) key, and set the desired time using the (L) and (M) keys.
- ▷ Confirm your entry by pressing the (R) key.

| Dispense Time   | Interval |
|-----------------|----------|
| 30 sec – 10 min | 30 sec   |
| 10 min - 30 min | 1 min    |
| 30 min - 60 min | 5 min    |

Tab. 3: Configurable dispense time

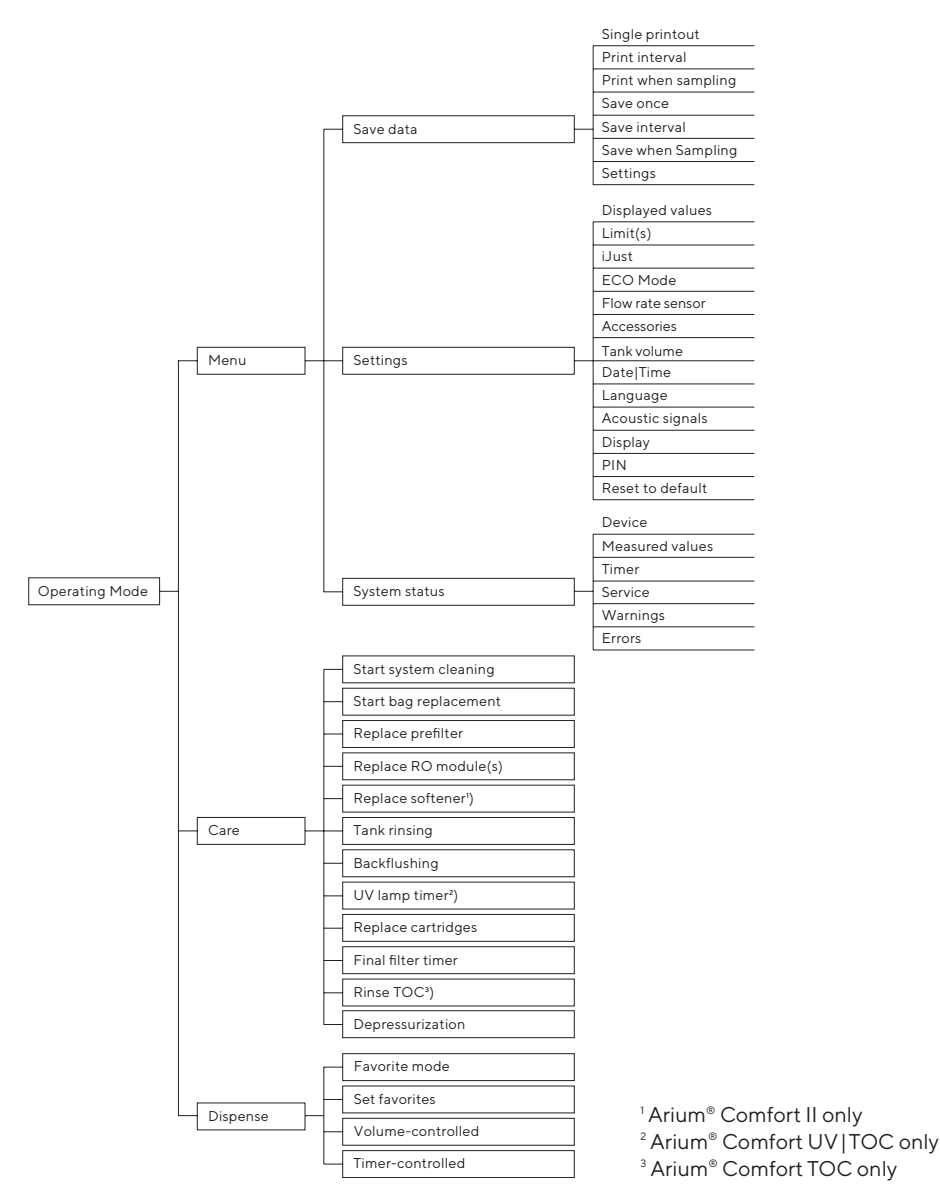

### Fig.2: Arium<sup>®</sup> Comfort menu

No part of this publication may be reprinted or translated in any form or by any means without the prior written permission of Sartorius Lab Instruments GmbH & Co. KG.

JW | Publication No.: WH26005-e211205